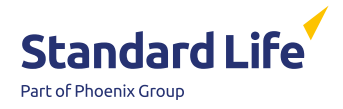

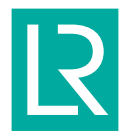

# The Lloyd's Register Superannuation Fund Association (LRSFA) DC Section Guide to switching investments

#### Your pension is invested in funds, which means it has a better opportunity to grow than if it were saved in cash. How it's invested will affect how it performs, so it's important to regularly check your investments.

With online servicing, you can check how your investments are performing. Remember – the value of your plan can go down as well as up and you could get back less than was paid in.

# Right, let's go...

Start your online journey by visiting **Connect**. You will need to add the **Lifelens – UK Pension** app to your 'My LR Apps' list. Single Sign On will give you access without the need for a password.

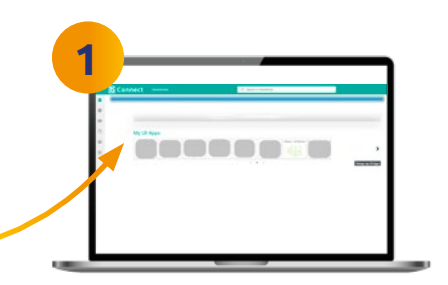

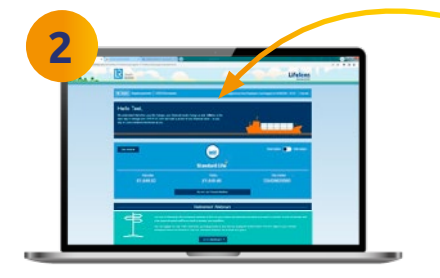

### then into...

Lifelens\* is where you can find out about your investment options and track your existing ones. You can also access online servicing by clicking the '**Go to dashboard**' tile. This is where you can change your investments.

### almost there...

Click on '**explore investments**' and you will be taken to the Investment Hub where you can learn more about how investing works and what it means for you. You can then choose from from the help me do it, or if you feel you have the time, knowledge and confidence, from the let me do it range of investment options.

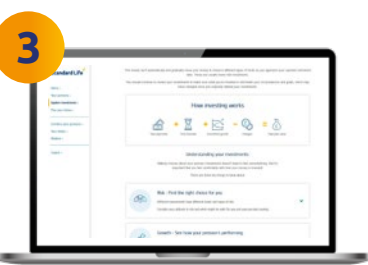

If you're not sure about anything to do with your pension or your investments, you can also speak to a financial adviser (charges will likely apply). To find one in your area see **unbiased.co.uk**.

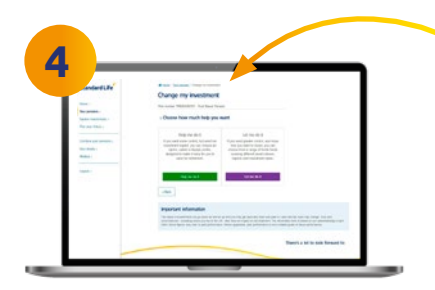

# And finally!

Once you have submitted your changes, you will receive an email confirmation.

Then once your choices have been updated, you'll receive a letter in your digital mailbox if you're paperless or you'll receive a letter to your home address if you're non paperless.

## **Deferred members**

If you're no longer employed by Lloyd's Register, you'll need to log into online servicing manually to make any changes.

You can do this at **standardlife.co.uk**. You'll need your username and password. If you've never registered for online servicing, you'll need to do this first, you'll need your plan number which you can find on most communications from Standard Life, for example your Annual Benefit Statement.

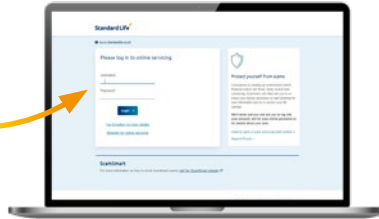

Once you are in your dashboard, just follow step 3 to change your investments.

#### www.standardlife.co.uk

Phoenix Life Limited, trading as Standard Life, is the provider of the Standard Life DC Master Trust.

Phoenix Life Limited is registered in England and Wales (1016269) at 1 Wythall Green Way, Wythall, Birmingham, B47 6WG. Phoenix Life Limited is authorised by the Prudential Regulation Authority and regulated by the Financial Conduct Authority and the Prudential Regulation Authority.

Standard Life Master Trust Co. Ltd is trustee and scheme administrator of the Standard Life DC Master Trust.

Standard Life Master Trust Co. Ltd is registered in England and Wales (09497864) at 1 Wythall Green Way, Wythall, Birmingham, B47 6WG. Phoenix Life Limited and Standard Life Master Trust Co Ltd use the Standard Life brand, name and logo, under licence from Phoenix Group Management Services Limited.

LR\_Investment\_Switch\_Guide 1123 ©2023 Phoenix Group Management Services Limited. All rights reserved CSA2917